## Installeren van het font 'schrijfladder schuinschrift'

- 1. Eerst dubbelklikken op het bestand 'font'
- 2. dan bovenaan op **"installeren"** klikken.
- 3. Open WORD. kies dan het lettertype 'schrijfladder schuinschrift' en begin met typen.

Veel succes ermee!

de schrijfladder <u>[</u>